## Adding Licensed Healthcare Provider's Name NOT in Welligent

| SHHS / MA                                                              | A               |                                                                |                        |      |            | Q Student Search            | 🛃 Repo                | orts 🔺 My Alerts 🕞 Log Out |  |
|------------------------------------------------------------------------|-----------------|----------------------------------------------------------------|------------------------|------|------------|-----------------------------|-----------------------|----------------------------|--|
| 🐐 My Desktop Welcome back, Apolonia Tolentino! 📽 🖗 Support             |                 |                                                                |                        |      |            |                             |                       |                            |  |
| Daily Log                                                              |                 |                                                                |                        |      |            | Communications Center (307) | ٤ ٢                   | 🕽 Today at a Glance        |  |
| .ocation:                                                              | LAUSD CENTR     | AL OFFICE ~                                                    |                        |      | (          | 🖵 Summary                   | Û                     | Scheduling Tools           |  |
| Date Displayed:                                                        | 28-FEB-2023     | 🛗 Student Last Name:                                           |                        |      | <b></b> ,  | Announcements               |                       | My Recent Clients          |  |
| ihow Overdue Events:  Limit to Uncompleted Events: Limit to My Events: |                 |                                                                |                        | 2    | 🛗 Calendar | ~                           | Communications Contas |                            |  |
| # Actions St                                                           | udent/Group     | Encounter                                                      | Scheduled              | Time | Tin        | Contact Mgr - Agency        |                       | Communications center dez  |  |
| Na                                                                     | ime             |                                                                | Time                   | IN C |            | 🛓 Contact Mgr - Individual  | 6                     | My Report Hotlist          |  |
| l 🖉 📔 Sa                                                               | mple,Sample     | DMM: Clean Catheterization - Clean Catheterization             | 28-Feb-2023<br>09:00am |      |            | 2 Downloads                 |                       | My Toolbox                 |  |
| 2 😨 Sa                                                                 | mple 8,Sample 8 | DMM: Gastrostomy Feeding: Bolus Method - Gastrostomy           | 28-Feb-2023            |      | 1          | Mailbox                     |                       | ,                          |  |
|                                                                        |                 | Feeding: Bolus Method                                          | 09:00am                |      |            |                             |                       | My Actions                 |  |
| 3 🕅 📔 🛛 Sa                                                             | imple.Misis     | DMM: CHLA - Type II Diabetic Protocol - Blood Glucose Test and | 28-Feb-2023            |      |            |                             |                       |                            |  |

## Communications Center > Contact Mgr - Individual

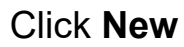

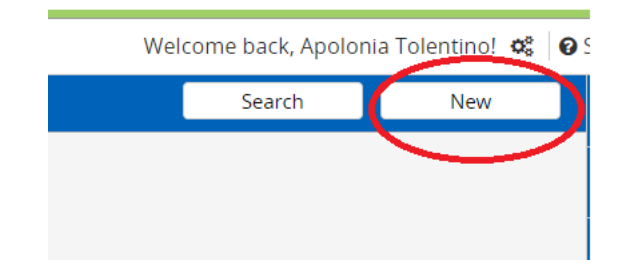

## Complete Numbers 1,2,3. Click Save

| New Outside Provider                                |     |         |  |  |  |  |  |
|-----------------------------------------------------|-----|---------|--|--|--|--|--|
| Contact Details - New 4 Save Print Send Email Close | 1 ^ | 4       |  |  |  |  |  |
|                                                     |     | *       |  |  |  |  |  |
| Middle Initial:                                     |     |         |  |  |  |  |  |
| Suffix:                                             |     | y<br>A  |  |  |  |  |  |
| Contact Status: Active                              |     | ~~<br>« |  |  |  |  |  |
| Organization:                                       |     |         |  |  |  |  |  |